## 如何啓用 I-8437 / 8837 的 COM3:RS232/485 來成為 Modbus RTU Slave 串口 ? 如何改變 COM1 與 I-8x17 的 COM2 或 I-8x37 的 COM3 Modbus RTU port 通訊 速率之設定 ?

I-8437/8837的COM1(RS232)與COM3(RS232/485)及I-8417/8817的COM1:RS232與COM2 埠(RS-485)的Modbus RTU通訊速率有300,600,1200,2400,4800,9600,19200,38400, 57600,115200多種選擇,雖然有多種選擇,然而其餘的通訊參數依然為8個資料位元,無同位 檢查位元,1個結束位元。

注意:

- 1. I-8437 / 8837 出貨時只有 COM1 是設定為 Modbus RTU Slave Port (19200, 8, N,1). 若使用者 要使用 COM3 為 Modbus RTU Slave 串口, 請參閱以下說明來啓用.
- 2. I-8417 / 8817 出貨時 COM1 與 COM2 都是設定為 Modbus RTU Slave Port (19200, 8, N, 1).

I-8xx7 的 Driver 於 2007 年 3 月 5 號已經發佈到 3.19 版 請參考以下網站取得更新版本的驅動程式. 網站:<u>http://www.icpdas.com/products/PAC/i-8000/isagraf.htm</u>

要重設 COM1 或 COM2 埠或 COM3 的通訊速率,首先需將 I-8xx7 控制器的電源關閉,然後按 住前兩個按鈕並把電源恢復,如下圖所示。

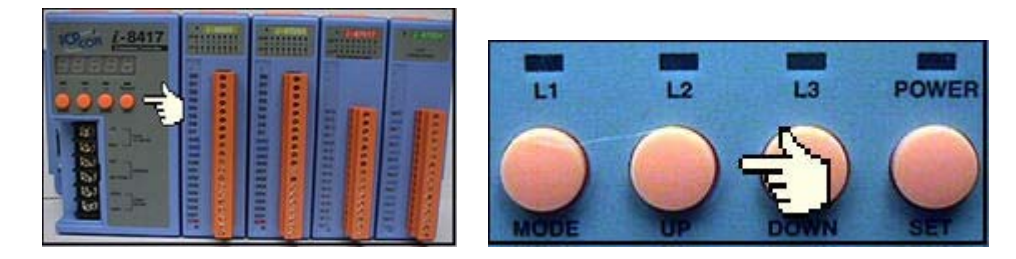

之後將會出現"SEL 1" 或 "SEL 0" (0 是用來設定 COM1, 而 1 是用來設定 I-8417/8817 的 COM2, 或 I-8437/8837 的 COM3), 如下圖所示

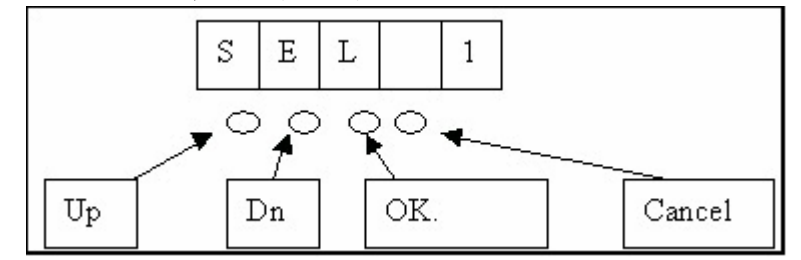

利用 "UP" 或 "DN" 鍵選完 "SEL 0" 或 "SEL 1" 後按下"OK"鍵(左邊數來第三個按鈕)後,您 會看到"BAU x"

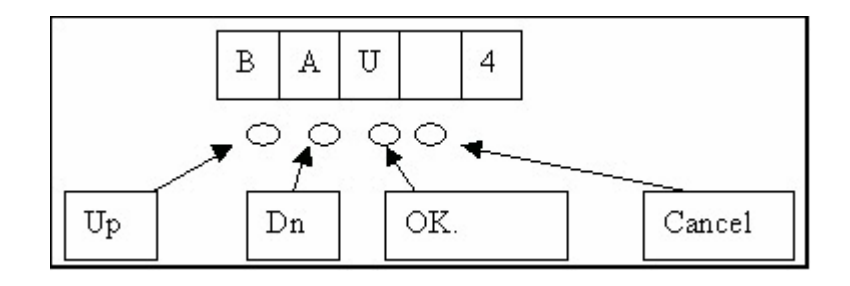

您可以利用 "UP" 或是 "Down" 鍵選擇您要的通訊速率, I-8xx7 上 x 值所代表的通訊速率如下 (0) 1200, (1) 2400, (2) 4800, (3) 9600, (4) 19200, (5) 38400, (6) 57600, (7) 115200, (8) 300, (9) 600, 及 "-", 若為 I-8437/8837, 選 SEL 1,可選擇 "-" 來釋放 COM3, 如此 COM3 將取消 Modbus RTU slave port 的功能, 釋放後的 I-8437/8837 COM3 可以用作它途, 比如連 I-7000, 或 使用 Modbus Master 功能. (I-8437/8837 出貨時的 COM1 為 Modbus RTU slave port, 而 COM3 則爲釋放狀態, i-8417/8817 出貨時的 COM1 及 COM2 皆爲 Modbus RTU slave port)

選完後按下 "OK" 鍵, 之後按下數次 "Cancel" 以離開設定畫面.

注意: 安裝在 PC 上的 ISaGRAF COM1 與 COM2 預設的通訊參數為 19200, 8, N, 1. 假如你改了 I-8417/8817/8437/8837 的 COM1/COM2 的通訊速率,則 PC 上 ISaGRAF 的 COM1 與 COM2 的 通訊參數需要一併更改過來才能連上控制器. (可參閱 2.5 節)

| -C                                | ISaC                      | GRAF          | - EXAN         | APLE1         | - Prog | rams          |                 |    |            |    |    |   | _ D ×      |
|-----------------------------------|---------------------------|---------------|----------------|---------------|--------|---------------|-----------------|----|------------|----|----|---|------------|
| <u>F</u> i                        | le <u>I</u>               | <u>ví</u> ake | <u>P</u> rojec | t <u>T</u> oo | ols De | <u>b</u> ug ( | <u>)</u> ptions | He | elp        |    |    |   |            |
|                                   | 1                         | 🔟 🔇           | <b>D</b>       | D             | Ē 💼    | ×,            | ¥ 1             | \$ |            | ¥4 | 2  | • | 2          |
| Begin: 🖾 ST1 Handle INIT variable |                           |               |                |               |        |               |                 |    |            |    |    |   |            |
| Er                                | PC-PI                     | LC link       | paramete:      | rs            |        |               |                 |    |            |    | ×  | [ | Link setup |
| Er                                | r<br>Target Slave Number: |               |                | 1             | 1      |               |                 |    | <u>0</u> K |    |    |   |            |
|                                   | Communication port:       |               |                |               | CON    | COM1 Cancel   |                 |    |            |    | el |   |            |
|                                   | Control                   |               |                |               |        |               |                 |    | Solur      |    |    |   |            |
|                                   | Time out (seconds):       |               |                | 2             | 2      |               |                 |    |            |    |    |   |            |
|                                   |                           | Ret           | ries:          |               | 1      |               |                 |    |            |    |    |   |            |
|                                   |                           |               |                |               |        |               |                 |    |            |    |    |   |            |